## DNS 設定

1.按鍵盤■鍵或螢幕左下角按 2 搜尋「乙太網路設定」
2.滑鼠點按「網路○」 滑鼠往下找到 IP 設定(IPv4)
3.滑鼠點按「編輯」,修改慣用的 DNS 為

203.68.92.1 或 203.68.92.2 或 203.68.92.3 (學校 DNS) 或 168.95.1.1(中華電信)或 8.8.8.8 (Google)

| ○ 乙太網路<br>(○) 網路3<br>(○) 一一一一一一一一一一一一一一一一一一一一一一一一一一一一一一一一一一一一                                                                                    | 手動 ✓<br>IPv4<br>● 開啟<br>IP 位址<br>192.168.41.1  |
|----------------------------------------------------------------------------------------------------|------------------------------------------------|
| 命 網路 3<br>設定資料限制以協助控制此網路上的數據使                                                                                                    | 子網路首碼長度     24     閘道     192.168.41.254       |
| IP 指派:   手動     IPv4 位址:   192.168.41.1     IPv4 子網路首碼長度:   24     IPv4 閘道:   192.168.41.254     IPv4 DNS 伺服器:   203.68.92.1     163.27.1.2   編輯 | 慣用的 DNS<br>203.68.92.1<br>其他 DNS<br>163.27.1.2 |